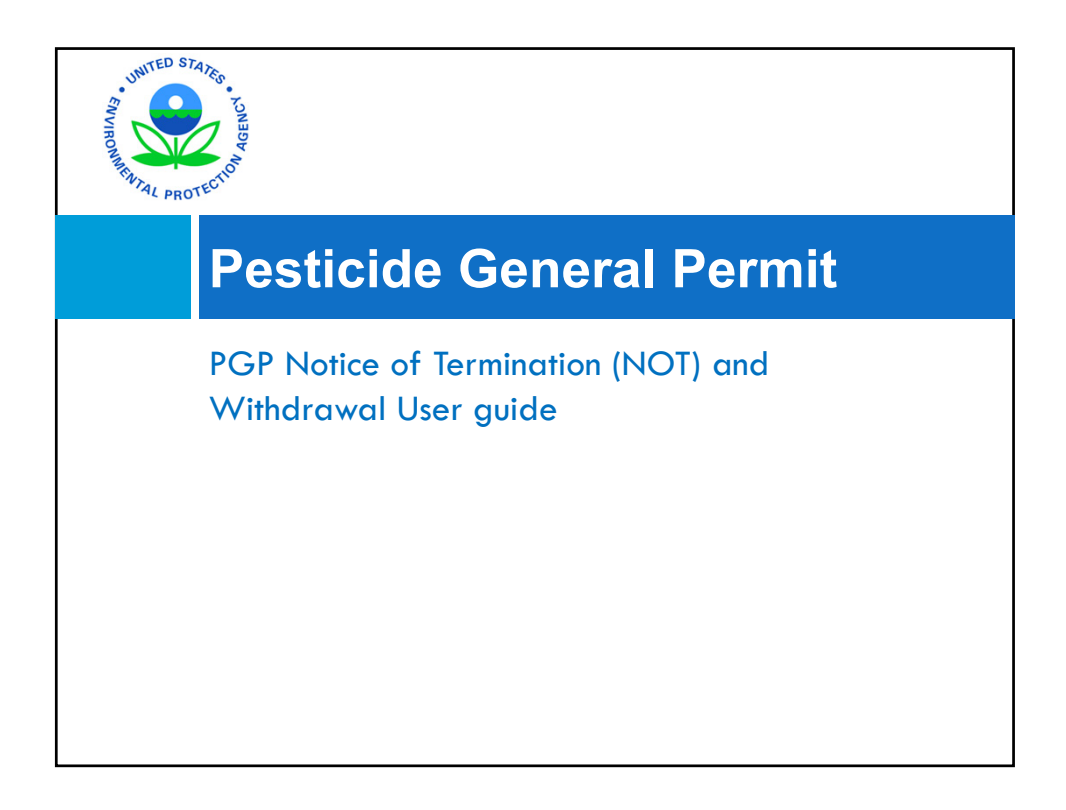

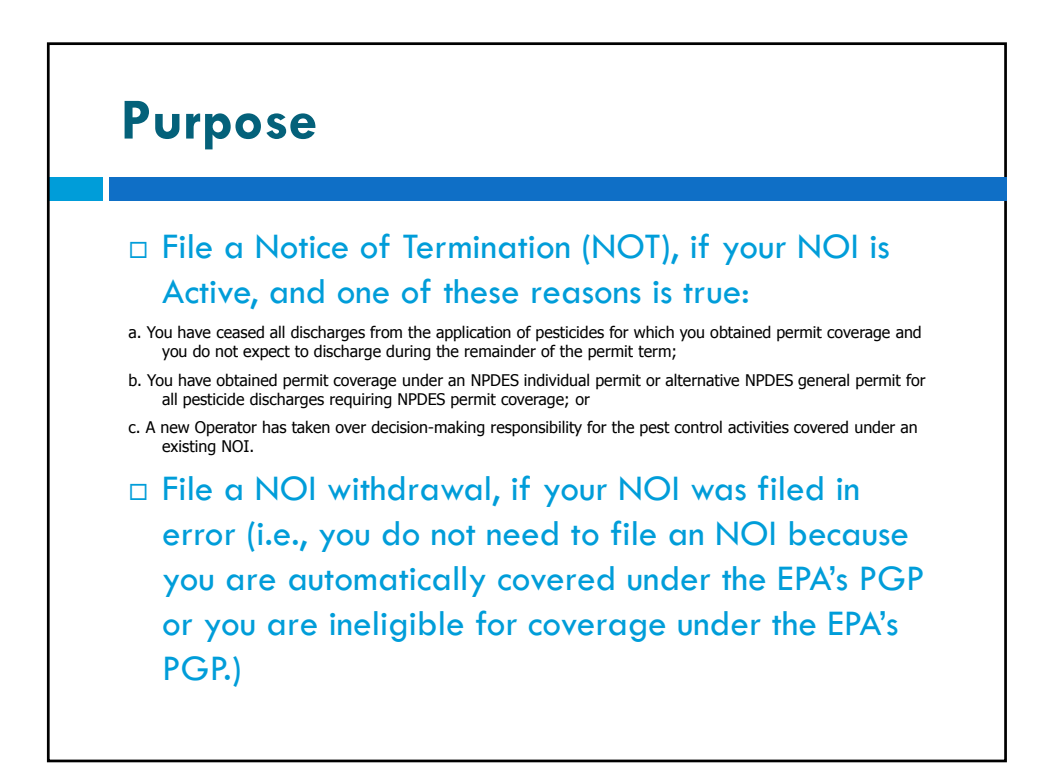

## Withdrawal

- A withdrawal is used by a permittee, typically when they discover that it is not necessary for them to file an NOI for the PGP.
- A withdrawal removes your permit from the eNOI system completely.
- To begin, login to the CDX account, search and locate your NOI using your permit number, and open your NOI.

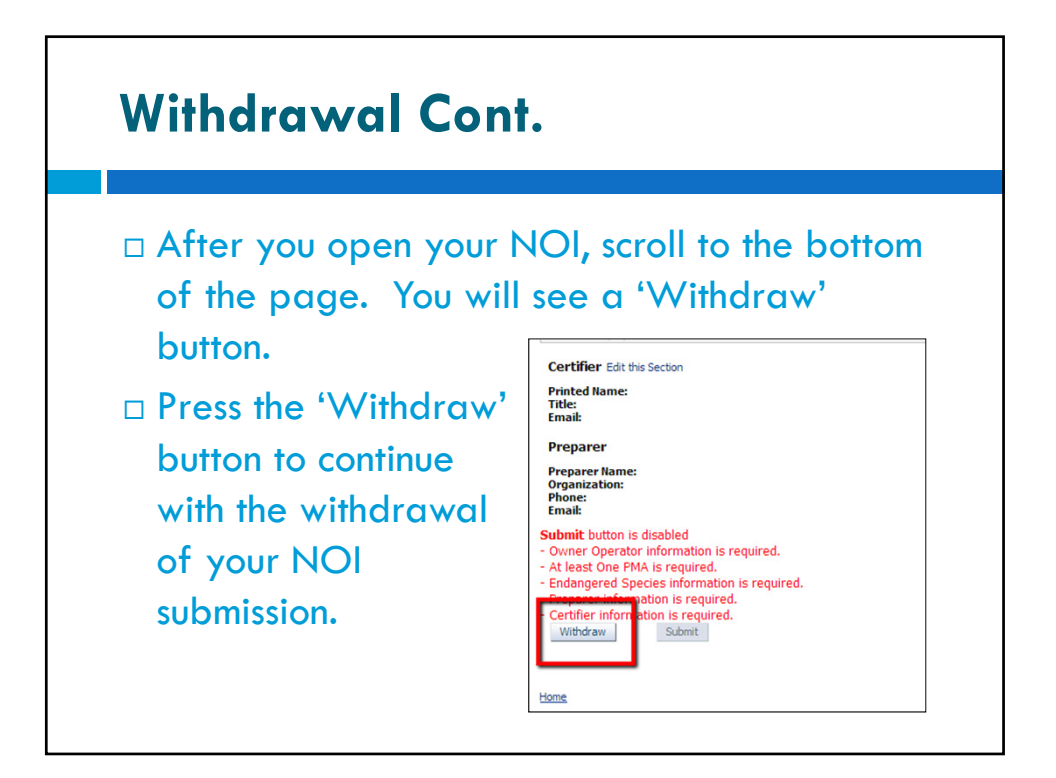

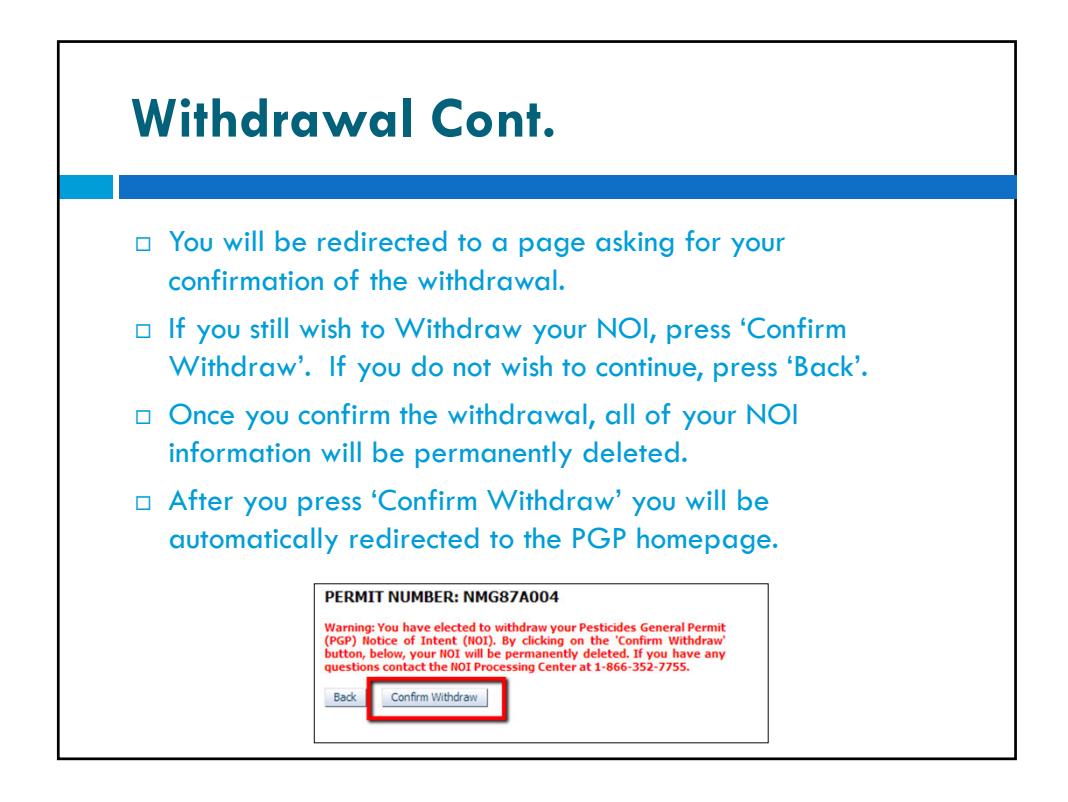

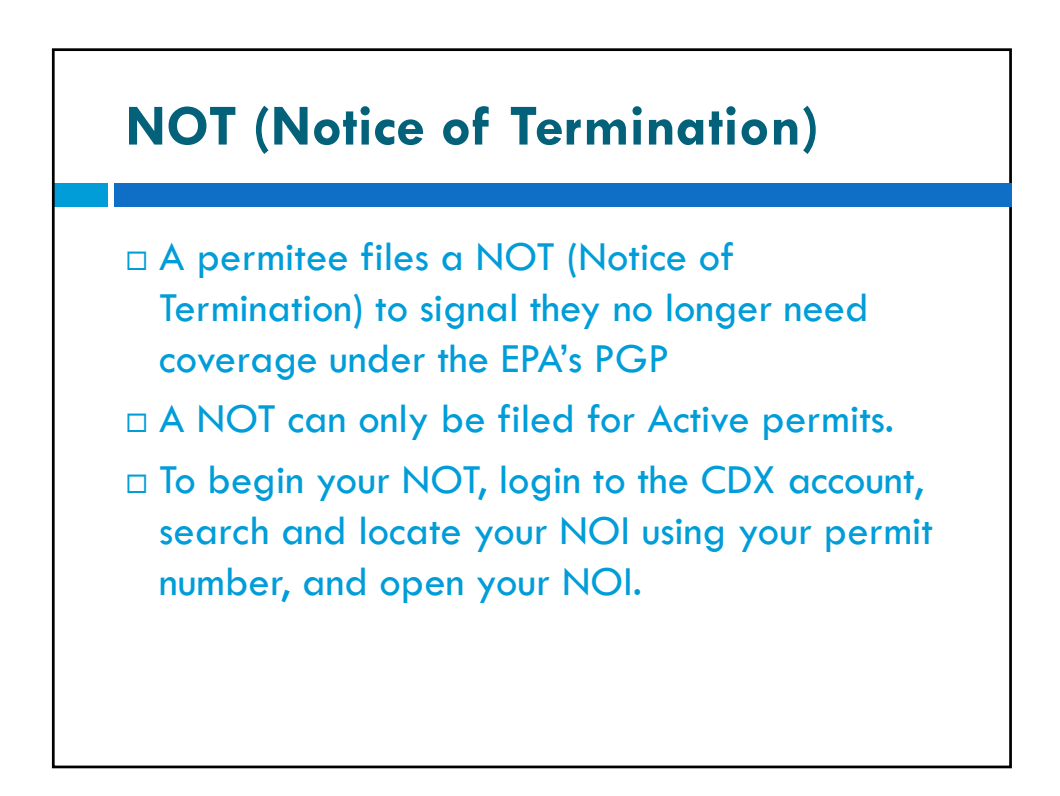

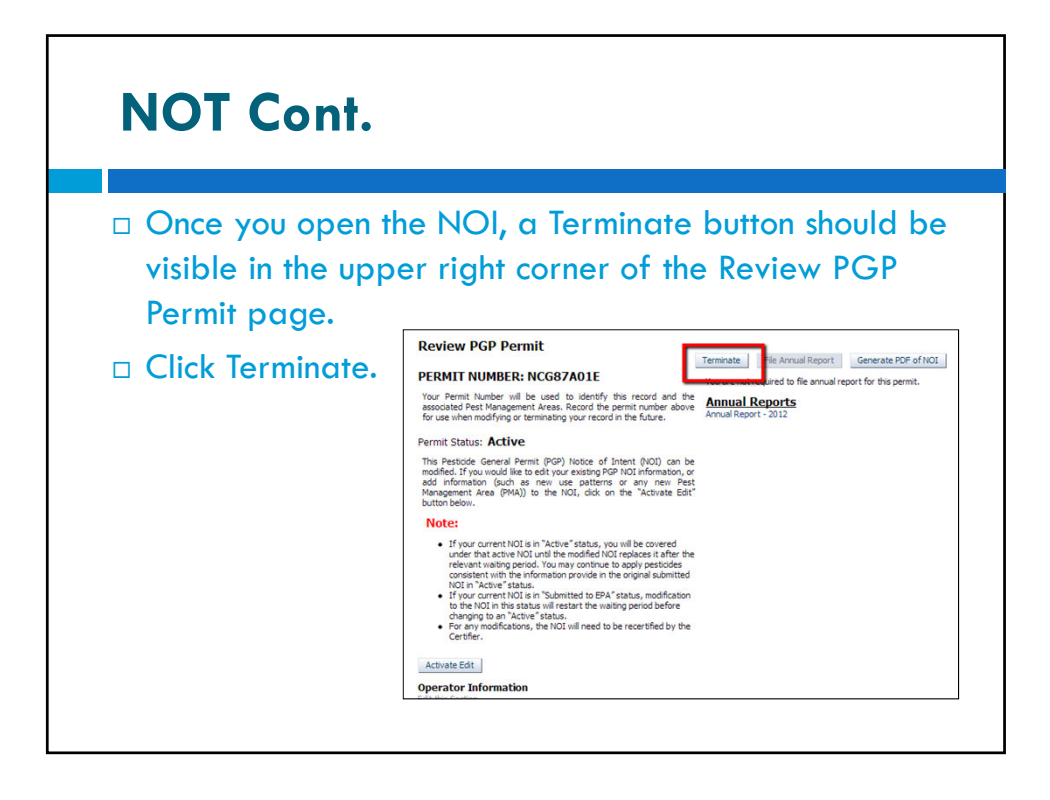

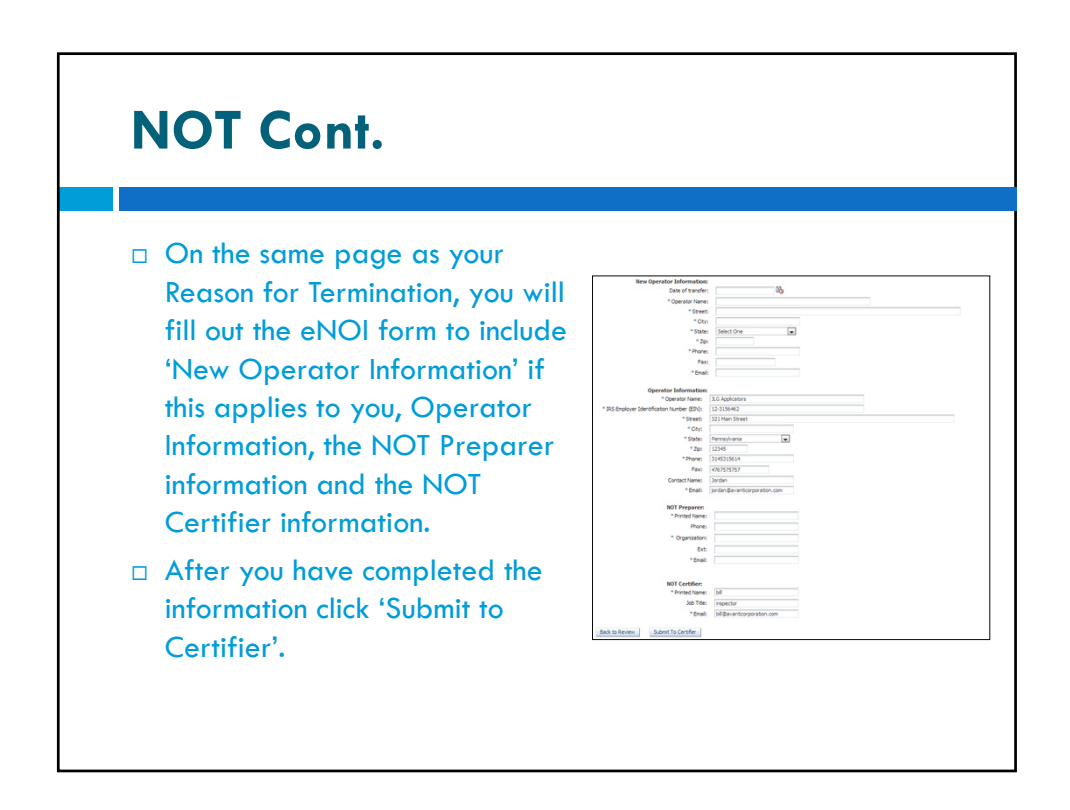

| NOT Cont.                                                                                                   |                                                                                                    |  |
|----------------------------------------------------------------------------------------------------|----------------------------------------------------------------------------------------------------|--|
|                                                                                                    | Pesticide General Permit Confirmation:                                                                                                    |  |
|                                                                                                    | Thank you for using the eNOI system to submit your Pestode General Permit (PGP) Notice of Termination (NOT) to the certifying official for<br>certification. The PGP NOT a net considered complete until it has been reviewed and certified by the Certifying Official you indentified on<br>your NOT.<br>The Certifying official will need to logon to their CDX account, enter the PGP NOT application, add their certification key, load the PGP NOT(s)<br>that need to be certified, select the report(s) to certify, dick the certify button, and review and certify the NOT information that has been<br>submitted.<br>Click the "home" link below to go to the main home page.<br><u>Home</u> |  |
| <ul> <li>After</li> <li>Pestic</li> <li>confi</li> <li>their</li> </ul>                                     | <ul> <li>After you click 'Submit to Certifier' you will be directed to a<br/>Pesticide General Permit Confirmation page that will<br/>confirm your NOT submission. The Certifier must login to<br/>their CDX account and certify the NOT.</li> </ul>                                                                                                    |  |
| □ You r                                                                                                    | You may return to the homepage.                                                                                                    |  |
| Your permit information is still available in the search<br>functions of the eNOI and on your PGP homepage. |                                                                                                    |  |

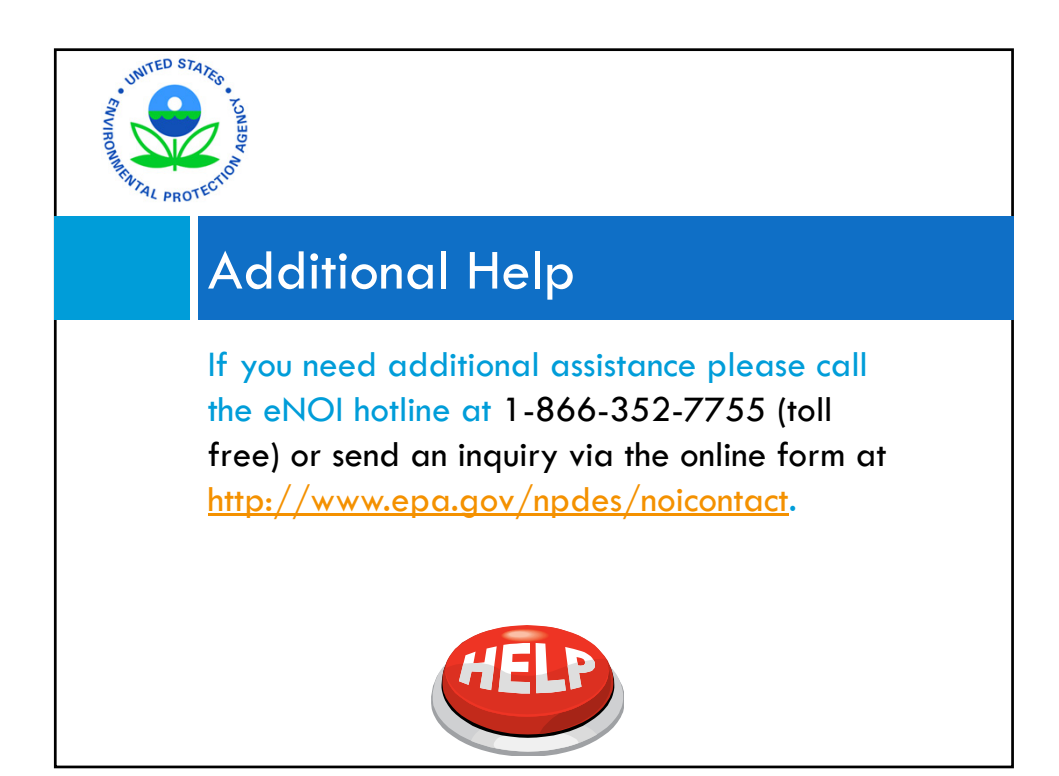